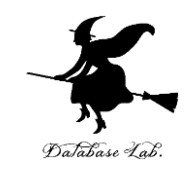

# ai-3. Python, TensorFlow, Keras のインストール (人工知能を実践と演習で学ぶシリーズ)

#### https://www.kkaneko.jp/cc/ai/index.html

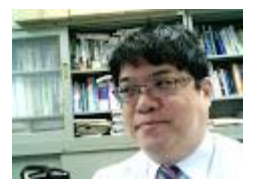

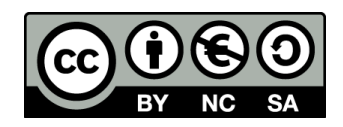

# はじめに

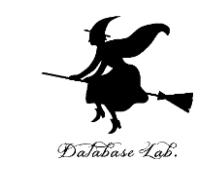

- TensorFlow, Keras を使いたい, それらのインス トールがどのようなものか知りたい人向け
- NVIDIA グラフィックスボードを<u>使わない</u>人は,次 を無視
  - ・ビルドツール
  - NVIDIA CUDA ツールキット **10.1**
  - NVIDIA cuDNN 7

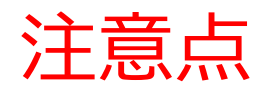

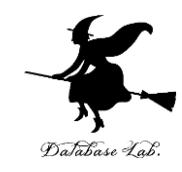

# 単にインストールするだけ

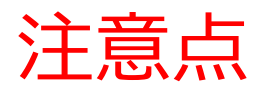

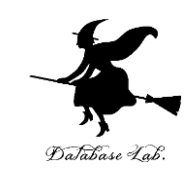

- 1. **複数のソフト**が関係する
- 2. Window のコマンドプロンプト
- 3. Python のパッケージ管理
- **4. バージョン指定** NVIDIA CUDA ツールキット **10.1**, NVIDIA cuDNN **7**は, **バージョン指定**(最新バージョン は NG)
- 5. NVIDIA cuDNN 7 のダウンロードには, 登録が 必要
- 6. いったん, アンインストールが必要かも

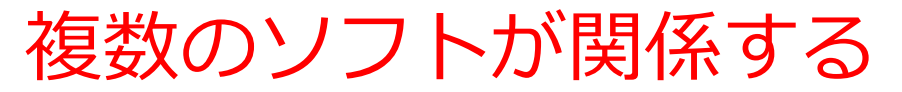

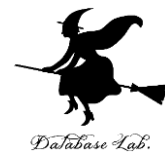

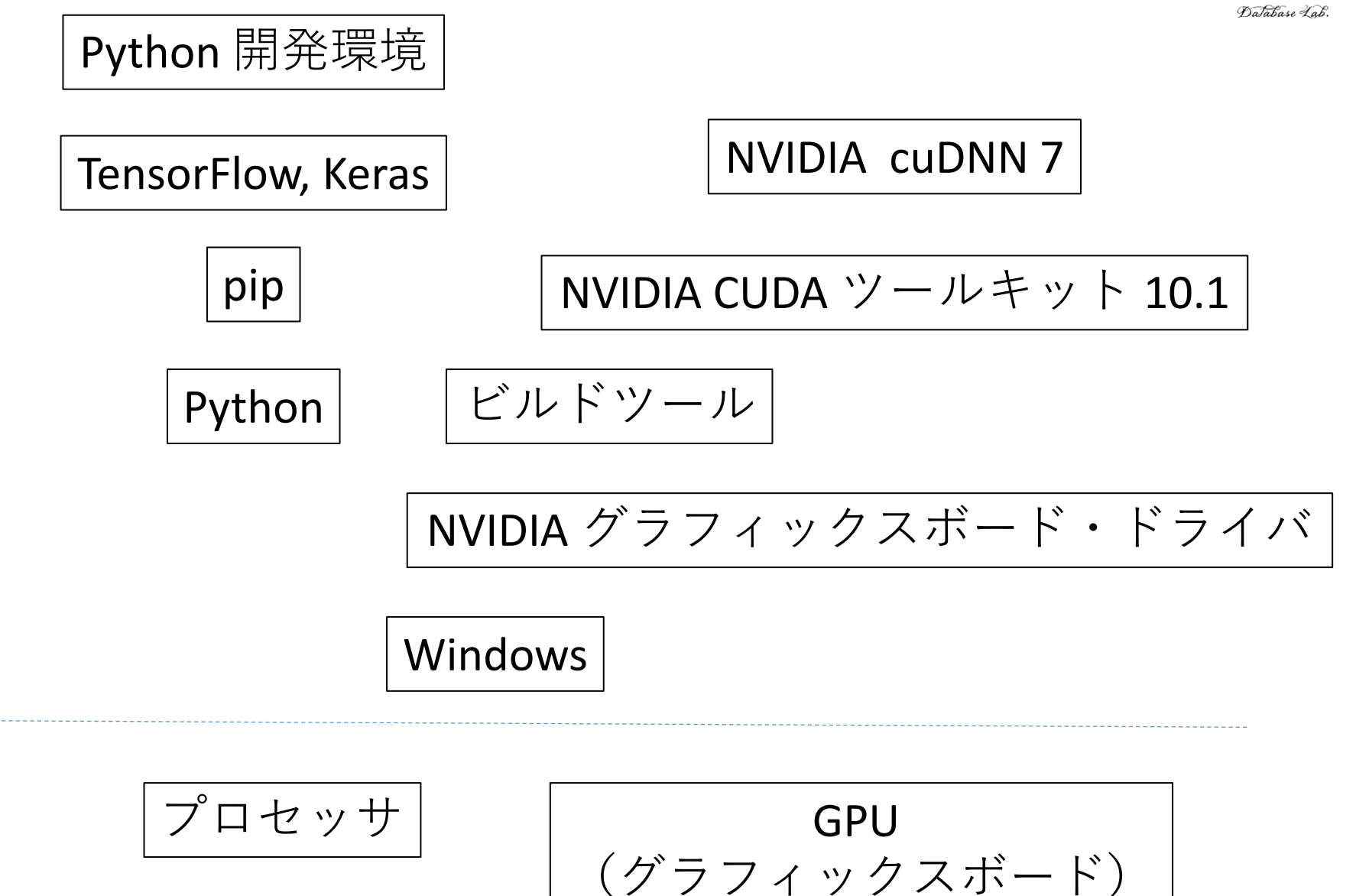

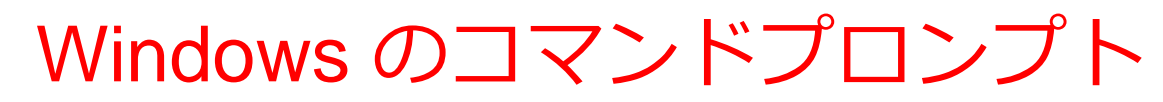

![](_page_5_Picture_1.jpeg)

6

#### さまざまな<u>コマンド</u>を操作を行うため

| すべて アプリ ドキュメント                         | ウェブ その他 🔻 |                 | <b>すべて</b> 77リ ドキュメント 917 その他 ▼                                                                    |
|----------------------------------------|-----------|-----------------|----------------------------------------------------------------------------------------------------|
| 最も一致する検索結果                             | _         |                 | 🛋 管理者: コマンド プロンプト                                                                                  |
| <b>רעטל אעקב איראר</b><br>דלע די אינאר |           |                 | Microsoft Windows [Version 10.0.19041.450]<br>(c) 2020 Microsoft Corporation. All rights reserved. |
| アプリ                                    |           | コマンド プロンプト      | C:¥Windows¥system32>                                                                               |
| Perl (command line)                    | >         | アプリ             |                                                                                                    |
| Web の検索                                |           |                 |                                                                                                    |
| ✓ cmd.exe - Web 結果を見る                  | >         | □ 開<            |                                                                                                    |
|                                        |           | └○ 管理者として実行     |                                                                                                    |
|                                        |           | ▶ ファイルの場所を開く    |                                                                                                    |
|                                        |           | -□ スタートにピン留めする  |                                                                                                    |
|                                        |           | - タスク バーにピン留めする |                                                                                                    |
|                                        |           |                 |                                                                                                    |
|                                        |           |                 |                                                                                                    |
|                                        |           |                 |                                                                                                    |
|                                        |           |                 |                                                                                                    |
|                                        |           |                 |                                                                                                    |
|                                        |           |                 |                                                                                                    |
|                                        |           | o 🛱 💽 🏹 🗾 🧉     |                                                                                                    |
| cmd.exe                                |           |                 |                                                                                                    |

コマンドプロンプトを管理者として実行

![](_page_6_Picture_0.jpeg)

![](_page_6_Picture_1.jpeg)

- TensorFlow や Keras は Python のパッケージ
- ・Python は、プログラミングのためのシステム
- ・インストールには pip コマンドを使用
- Python のインストール時に,パッケージをシステム領域に置くか,ユーザ領域に置くかを選べる.
   システム領域に置く方がトラブルが少ない

# バージョン指定

![](_page_7_Picture_1.jpeg)

- NVIDIA CUDA ツールキット 10.1
- ・NVIDIA cuDNN 7は

# バージョン指定(2020年9月時点)

## 最新バージョンは NG

NVIDIA cuDNN のダウンロードには,登録が必要に

Database Lab

| 🧆 NVIDIA DEVELOPER                                                                                                    |                                                    |                |
|----------------------------------------------------------------------------------------------------|----------------------------------------------------|----------------|
| ONE PROGRAM.         INFINITE POSSIBILITIES.         Image: Connect with over 2,000,000         Developers and Researchers         Image: Connect with over 2,000,000         Download the Latest Software and tools for your next project or idea         Image: Connect with over 2,000,000         Download the Latest Software and tools for your next project or idea         Image: Connect with over 2,000,000         Download the Latest Software and tools for your next project or idea         Image: Connect with over 2,000,000         Download the Latest Software and tools for your next project or idea | Leg in or sign up for an NVIDIA account Email Next | 」<br>電子メールアドレス |
| Email address                                                                                                    |                                                    |                |
| Password                                                                                                    |                                                    |                |

reCAPTCHA Privacy - Terms

Email address

**Display** name

Password

Month

Password confirm

Day

I agree to the terms and conditions

I'm not a robot

Don't have an account Create accou

Year

reCAPTCHA

Already have an account? Log in

Ø

「Create account」 をクリック

表示名 (Display name) パスワード (password) パスワード (password) 生年月日 (Date of Birth) チェック 2か所 「CREATE ACCOUNT」をクリック

![](_page_9_Picture_0.jpeg)

![](_page_9_Picture_1.jpeg)

•次の順序でインストールする必要がある.

![](_page_9_Figure_3.jpeg)

- バージョンの違うものをインストールしている場合には、アンインストールした方がよい
  - NVIDIA CUDA ツールキット **10.1**
  - ・NVIDIA cuDNN 7は
  - バージョン指定(2020年9月時点)

# ① Python のインストール

![](_page_10_Picture_1.jpeg)

# Python の URL: <u>http://www.python.org/</u>

![](_page_10_Picture_3.jpeg)

#### **Download**

#### Version **Operating System** Gzipped source tarball Source release XZ compressed source tarball Source release Mac OS X macOS 64-bit installer Windows help file Windows Windows x86-64 embeddable zip file Windows Windows x86-64 executable installer Windows Windows x86-64 web-based installer Windows Windows x86 embeddable zip file Windows Windows x86 executable installer Windows

Files

#### Windows x86-64 executable installer

# ① Python のインストール

![](_page_11_Picture_1.jpeg)

- 1. Python 3.8 のインストーラを管理者として実行
- 2. 「**Install launcher for all users**」をチェック.
- 3. 「**Add Python 3.8 to PATH**」をチェック.
- 4. 「Customize installation」を選ぶ.
- 5. 次の次の画面では、「Install for all users」をチェック.
- 6. そして, Python のインストールディレクトリは, 「C:¥Program Files¥Python38」のように自動設定 されることを確認.
- 7. 「Disable path length limit」をチェック.
- 8. インストールのあと、**Windows のスタートメニュー** に「Python 3.8」が**増えている**ことを確認.

詳しくは

https://www.kkaneko.jp/tools/win/python.html

![](_page_12_Picture_0.jpeg)

#### <u>コマンドプロンプトを<mark>管理者として</mark>実行</u>し,次のコマ ンドを実行

python -m pip install -U pip

python -m pip install -U jupyterlab jupyter jupyterconsole jupytext spyder

![](_page_13_Picture_0.jpeg)

#### Python の IDLE

![](_page_13_Picture_2.jpeg)

起動

# Python 3.8.5 Shell - □ × File Edit Shell Debug Options Window Help Python 3.8.5 (tags/v3.8.5:580fbb0, Jul 20 2020, 15:57:54) [MSC v. 1924 64 bit (AM D64)] on win32 Type "help", "copyright", "credits" or "license()" for more information. >>> |

![](_page_13_Picture_5.jpeg)

![](_page_13_Picture_6.jpeg)

👞 選択コマンド プロンプト

Microsoft Windows [Version 10.0.19041.450] (c) 2020 Microsoft Corporation. All rights reserved.

C:¥Users¥ユーザー>jupyter qtconsole\_

![](_page_13_Picture_10.jpeg)

| III Jupyter QtConsole                                                                                                    | _        |        |  |  |
|----------------------------------------------------------------------------------------------------|----------|--------|--|--|
| File Edit View Kernel Window Help                                                                                                  |          |        |  |  |
| Jupyter QtConsole 4.7.5<br>Python 3.8.5 (tags/v3.8.5:580fbb0, Jul 20 2020, 15:57:54) [MS<br>(AMD64)]                               | C v.1924 | 64 bit |  |  |
| Type 'copyright', 'credits' or 'license' for more information<br>IPython 7.17.0 An enhanced Interactive Python. Type '?' for help. |          |        |  |  |
| In [1]:                                                                                                    |          |        |  |  |

![](_page_13_Picture_12.jpeg)

③ ビルドツールのインストール

![](_page_14_Picture_1.jpeg)

# 「Visual C++ ビルドツール」, 「Build Tools for Visual Studio 2019」と呼んだりもする.

URL:

https://visualstudio.microsoft.com/ja/downloads/

Visual Studio 2019 のツール

Build Tools for Visual Studio 2019 これらのビルド ツールを使用すると、コマンド ライン インターフェイスから Visual Studio をビルドできます。 サポートされるプロジェクト:ASP.NET、 Azure、C++ デスクトップ、ClickOnce、コンテナー、.NET Core、.NET Desktop、 Node.js、Office と SharePoint、Python、TypeScript、単体テスト、UWP、WCF、 Xamarin。

ダウンロード 🐇

詳しくは <u>https://www.kkaneko.jp/tools/win/buildtool.html</u>

④ NVIDIA グラフィックスボードドライバ のインストール Database La

NVIDIA ドライバの URL: <u>https://www.nvidia.co.jp/drivers</u>

#### NVIDIAドライバダウンロード

オプション1: エヌビディア製品用ドライバを手動検索する

| 製品のタイプ:       | GeForce                |
|---------------|------------------------|
| 製品シリーズ:       | GeForce 900 Series     |
| 製品ファミリー:      | GeForce GTX 970        |
| オペレーティングシステム: | Windows 10 64-bit      |
| ダウンロード タイプ:   | Game Ready ドライバー (GRD) |
| 言語:           | Japanese               |

![](_page_15_Picture_5.jpeg)

詳しくは <u>https://www.kkaneko.jp/tools/win/nvidiadriver.html</u>16

# ⑤ NVIDIA CUDA ツールキット バージョン 10.1 のインストール

# NVIDIA CUDA ツールキットの URL:

https://developer.nvidia.com/cuda-toolkit-archive

#### Latest Release

CUDA Toolkit 11.0 Update1 (Aug 2020), Versioned Online Documentation

#### **Archived Releases**

CUDA Toolkit 11.0 (May 2020), Versioned Online Documentation CUDA Toolkit 10.2 (Nov 2019), Versioned Online Documentation CUDA Toolkit 10.1 update2 (Aug 2019), Versioned Online Documentation CUDA Toolkit 10.1 update1 (May 2019), Versioned Online Documentation CUDA Toolkit 10.1 (Feb 2019), Online Documentation CUDA Toolkit 10.0 (Sept 2018), Online Documentation CUDA Toolkit 9.2 (May 2018), Online Documentation CUDA Toolkit 9.2 (May 2018), Online Documentation

## 詳しくは <u>https://www.kkaneko.jp/tools/win/cuda.html</u>

![](_page_17_Figure_0.jpeg)

- NVIDIA cuDNN 7 のダウンロードには,登録が必要
- システム環境変数 CUDNN\_PATH と PATH の設定が必要

詳しくは

https://www.kkaneko.jp/tools/win/cudnn.html

⑦ TensorFlow, Keras の旧バージョンのアンディ インストール

![](_page_18_Picture_1.jpeg)

python -m pip **uninstall** -y tensorflow tensorflowcpu tensorflow-gpu tensorflow\_datasets tensorflowhub keras

詳しくは <u>https://www.kkaneko.jp/tools/win/keras.html</u> ⑧ TensorFlow, Keras のインストール

![](_page_19_Picture_1.jpeg)

## <u>コマンドプロンプトを**管理者として**実行</u>し,次のコマ ンドを実行

python -m pip **install** -U tensorflow-gpu tensorflow\_datasets tensorflow-hub keras matplotlib

python -m pip install -q

git+https://github.com/tensorflow/docs

python -m pip install -q

git+https://github.com/tensorflow/examples.git

関連ソフトもインストールしている

詳しくは <u>https://www.kkaneko.jp/tools/win/keras.html</u>

![](_page_20_Picture_0.jpeg)

![](_page_20_Picture_1.jpeg)

#### <u>コマンドプロンプトを<mark>管理者として</mark>実行</u>し,次のコマ ンドを実行

# python -c "from tensorflow.python.client import device\_lib; print(device\_lib.list\_local\_devices())"

| C:MUserd 2 — 7 — Jarkes -: Tros temporties, arkenic; like rink (davice, jik) ist, local_davice()) <sup>2</sup><br>C:MUserd 2 = 7 — Jarkes -: Tros temporties, like arkenic; like rink (davice, jik) ist, local_davice()) <sup>2</sup><br>C:MUserd 2 = 7 = 0 = 10000000000000000000000000000 | incarnation: 16393820837522826676<br>physical_device_desc: "device: XLA_CPU device"<br>, name: "/device:GPU:O"<br>device_type: "GPU"<br>memory_limit: 3130739918<br>locality {<br>bus_id: 1<br>links {<br>}<br>} |
|----------------------------------------------------------------------------------------------------|----------------------------------------------------------------------------------------------------|
| frearnation: 1998/201792/2021988<br>Bovical device desc: "device", on name: GeForce GIX 070, pci bus id: 0000:01:00.0, compute campbility: 5.2"<br>- mate: "Jesu: GIU GUI<br>Gerice_type: TL: GUI<br>mateor_list: 171/9808/04<br> cealtb:                                                   |                                                                                                    |
| Incarnation: 154155288886444831<br>privial_device_desc: "device: XLA_GPU device"<br>}                                                                                                    |                                                                                                    |

# 詳しくは

https://www.kkaneko.jp/tools/win/keras.html

![](_page_21_Picture_0.jpeg)

![](_page_21_Picture_1.jpeg)

import tensorflow as tf
matrix1 = tf.constant([[3., 3.]])
matrix2 = tf.constant([[2.],[2.]])
print( tf.matmul(matrix1, matrix2) )

# 結果として「[[12.]]」のように表示される

詳しくは <u>https://www.kkaneko.jp/tools/win/keras.html</u>